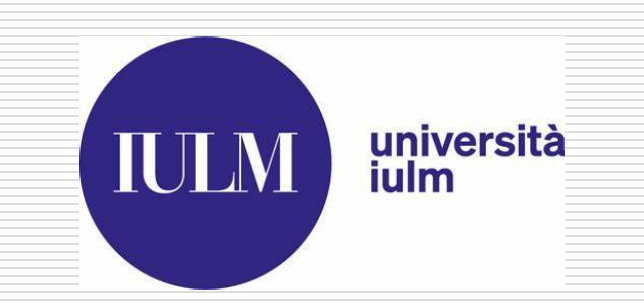

## GUIDA ALLA CAREER WEEK 2022

Almalaurea – Modulo MITO

## **COME ACCEDERE AD ALMALAUREA E** REGISTRARSI ALL'EVENTO

## Step 1: Accedi ad Almalaurea

Cliccando sul seguente link accederai alla pagina per fare il login:

https://servizionline.iulm.it/Home.do#shortcut

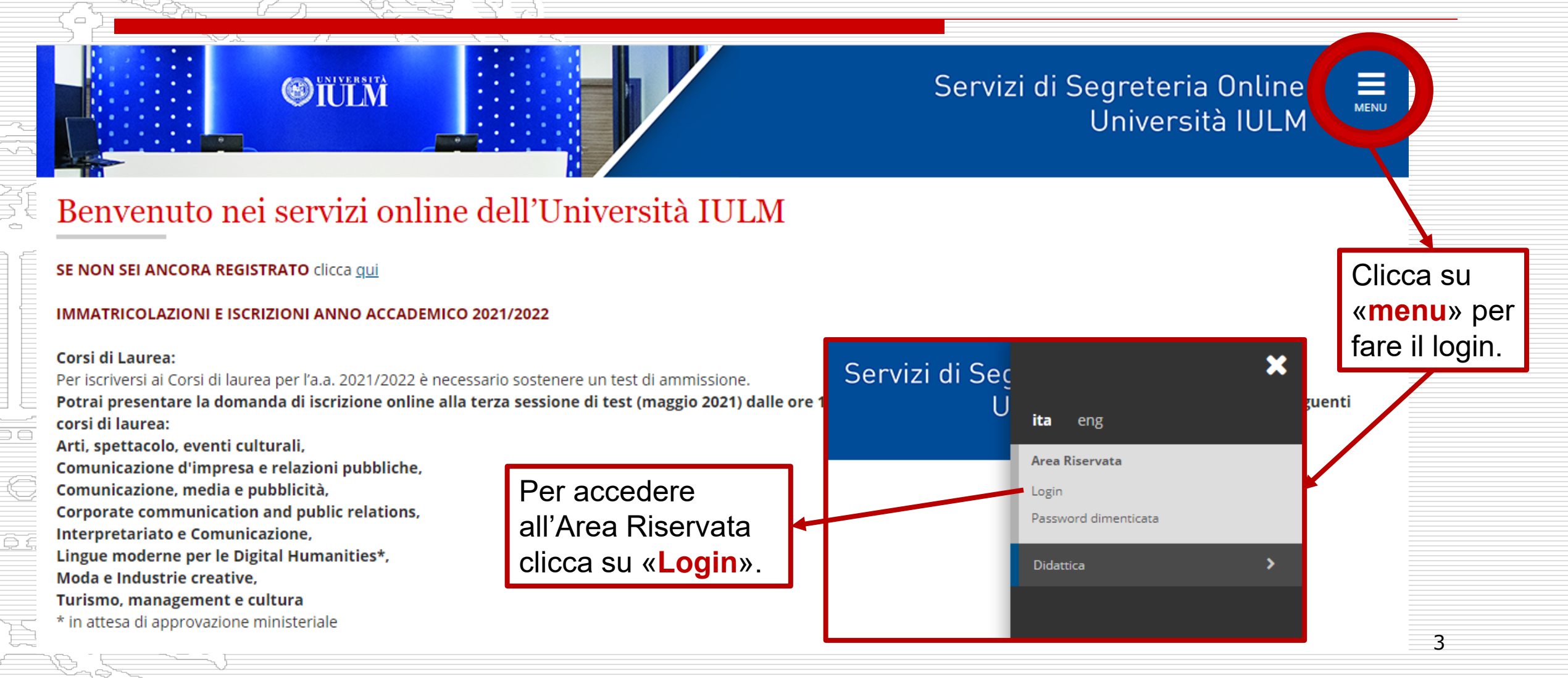

## Step 2: Accedi alla sezione «Stage e Placement»

Una volta effettuato il login come da Step 1, cerca nel menu la voce «Stage e Placement»

- Clicca su «Accesso ai Servizi»
- Si aprirà la seguente pagina e dovrai cliccare sul tasto blu «Accedi alla Bacheca Lavoro di Almalaurea».

AlmaLaurea Bacheca Lavoro

Informazioni relative ad AlmaLaurea.

AlmaLaurea è un servizio innovativo che rende disporto ili on line i curricula dei laureati di numerose università italiane, ponendosi come punto di incontro fra Laureati, Università e Aziende.

Accedi alla Bacheca Lavoro di AlmaLaurea

### Step 3: Entra nella sezione «Eventi» di AlmaGo!

Home » Placement » Studenti e laureati » Annunci

**Elibera** Università di Lingue e Comunicazione International University of Languages and Media

#### Home ateneo

Placement

#### AlmaLaurea

AlmaGO!

Aggiorna il tuo CV

Gestisci i tuoi tirocini

Eventi

Bacheca delle offerte

Bacheca degli eventi

Profilo utente

Logout

#### Bacheca Annunci

Gli annunci sono ordinati in base al livello di match tra i requisiti specificati nell'annuncio, le caratteristiche del tuo curriculum vitae e le tue preferenze sul lavoro cercato. L'algoritmo è in fase di sperimentazione: spostando il mouse sull'indicatore del livello di match puoi capire come è stato determinato. Puoi comunque utilizzare i filtri per restringere l'elenco sugli annunci che hanno le caratteristiche che tu desideri. Per modificare le tue preferenze accedi alla sezione <u>Prospettive future e lavoro cercato</u>

|                               | Reset Filtra | ✓ Altri filtr |
|-------------------------------|--------------|---------------|
| nnunci disponibili <b>266</b> |              |               |

Da qui potrai accedere alla sezioni Eventi e accedere all'evento della Career Week: «Career Week 2022».

## Step 4: Registrarsi all'Evento della Career Week

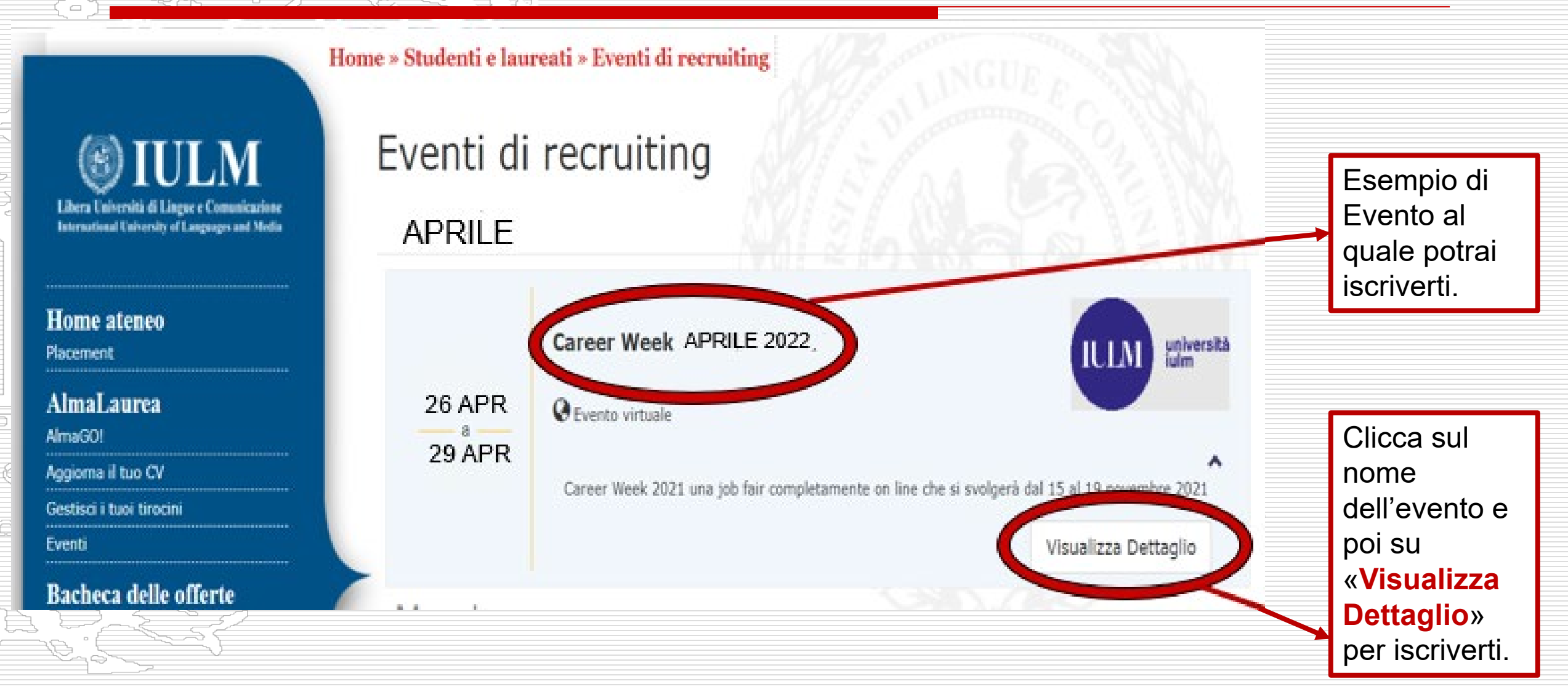

# Step 5: Come aggiornare il CV e «Registrarsi».

#### Home » Studenti e laureati » Bacheca Eventi » Career Week 2021

### **EXAMPLE 1** Elibera Università di Lineue e Comunicazione

Libera Universita di Lingue e Comunicazione International University of Languages and Media

| Home ateneo           |
|-----------------------|
| Placement             |
| AlmaLaurea            |
| AlmaGO!               |
| Aggiorna il tuo CV    |
| Bacheca delle offerte |
| Bacheca degli eventi  |

#### Career Week 2022

🖬 10/05/2021 - 12/05/2021 🔇 Evento virtuale

Stai visualizzando questa pagina con credenziali non da studente, perciò non è possibile compiere azioni. Per continuare esci e autenticati come studente.

L'evento si svolgerà su Almalaurea tramite l'utilizzo del modulo M.I.T.O. (Matching Italian Talent Organizer), strumento digitale che permetterà di creare e gestire un account personale e fare interviste. Il Virtual Career Day prevederà la partecipazione di aziende selezionate che interverranno svolgendo colloqui one to one.

#### Lista aziende partecipanti 🌱

#### REGISTRAZIONE ALL'EVENTO

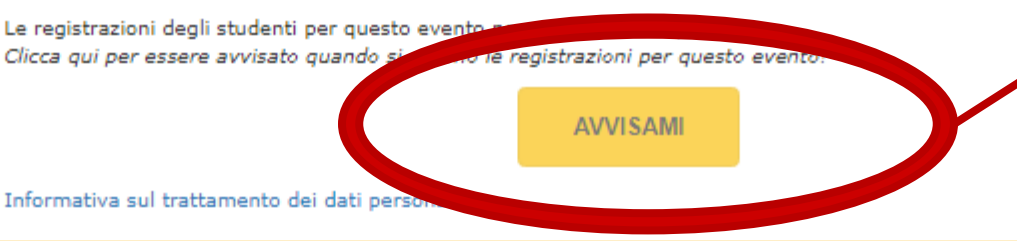

Cliccando qui potrai accedere alla pagina per aggiornare il tuo CV di Almalaurea e poi terminare la tua registrazione.

Torna alla lista

eventi

# MODIFICARE IL CV DI ALMALAUREA

come & perché

## Perché è importante aggiornare il CV di Almalaurea?

- È il CV digitale che vedranno le aziende che parteciperanno alla Career Week e che ti inviteranno ai colloqui che si terranno tra il 26 e il 29 aprile.
- Un CV di Almalaurea completo di informazioni (ricordati di inserire parole chiave relative al tuo corso/settore) e dati utili, renderà il tuo CV più «visibile» durante la fase di screening CV che faranno le aziende dal 28 marzo all'11 aprile in vista dell'evento.
  - Quindi, più completo e dettagliato sarà il tuo CV, e più probabile sarà che il sistema di Almalaurea lo renda visibile all'azienda secondo i criteri di selezione che hanno impostato loro per le posizioni offerte.

### Step 1: Apro e modifico il mio CV di Almalaurea

Dopo aver cliccato su «aggiorna CV e registrati» (come abbiamo visto nella slide n.7)

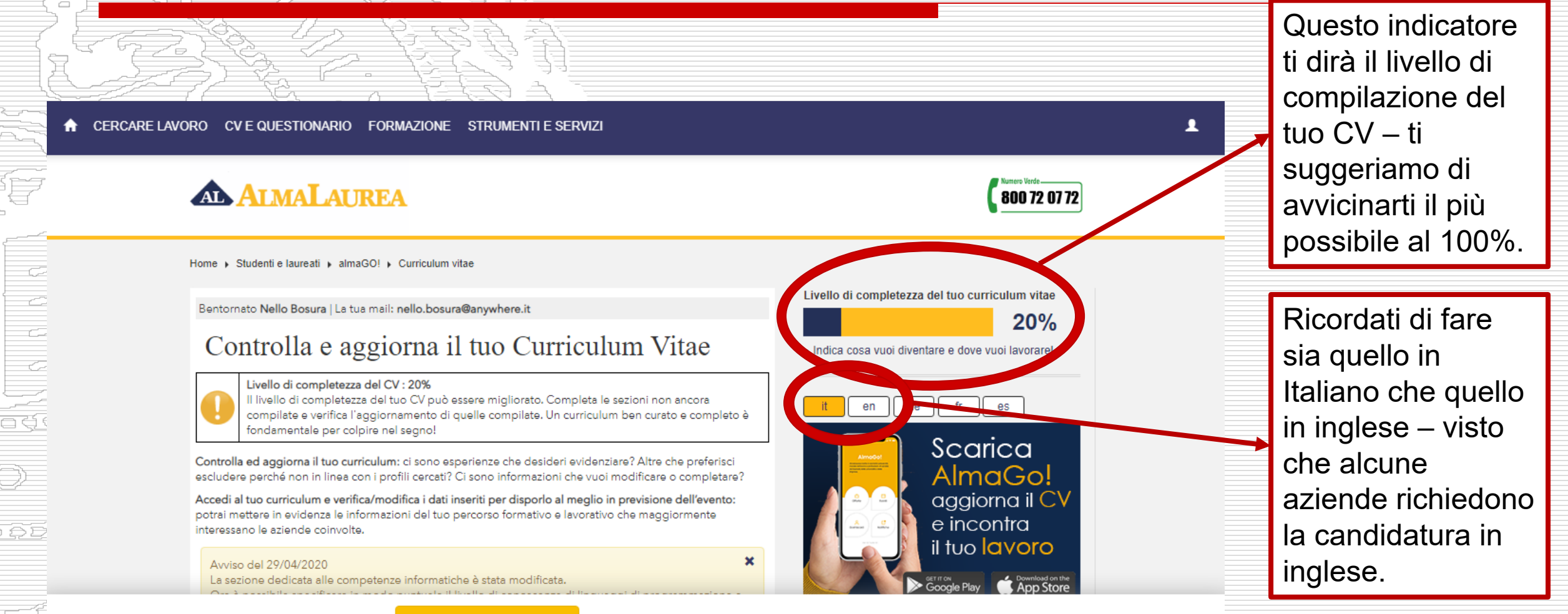

10

TORNA ALLA REGISTRAZIONE

### Step 1.2: Esempi di campi da compilare

|           | 🖌 compatta | 🔺 mostra gli avvisi                                                                                                    |                                                               |                   |                                      |                           |     | 1 |
|-----------|------------|----------------------------------------------------------------------------------------------------|---------------------------------------------------------------|-------------------|--------------------------------------|---------------------------|-----|---|
|           |            | ERSONALI ?                                                                                                    |                                                               |                   |                                      | LE                        | ?   |   |
|           |            | NELLO BOSURA<br>Nato il / 24/08/1979 Età / 41<br>Juogo di nascita / TAGIURA (LIBIA) (ESTERO)                                                                                                    |                                                               |                   | NON SONO PRES                        | SENTI INFORMAZIONI        | Ø   |   |
|           |            | CF / JWGPPB91L23Q512H<br>Recapito / <b>Stradella Vesuzezuso, 10083 FAVRIA (TO)</b><br>Recapito (alternativo) / <b>Piazza Traze, 38060 ALDENO (TN)</b><br>D / <b>4485753</b> aggiornato al / <b>29/03/2021</b> |                                                               |                   |                                      | AVORO CERCATO             | ?   |   |
| 2         |            | nello.bosura@anywhere.it                                                                                                    |                                                               |                   | NESSUNA INFOR                        | MAZIONE INSERITA          |     |   |
|           |            | 3896693267 3373889037<br>0124720928 0461222055                                                                                                    |                                                               |                   | SOFT SKILL                           |                           | ?   |   |
|           |            | ESPERIENZE DI LAVORO/STAGE                                                                                                    | ?                                                             |                   | TTIVITÀ DI FORMAZIONE                | ?                         | u C |   |
| _         |            | + AGGIUNO                                                                                                    | SI NUOVA ESPERIENZA                                           |                   | + 4                                  | IGGIUNGI NUOVA ATTIVITÀ 👻 |     |   |
| 3 0       |            | NON SONO PRESENTI ESPERIENZE DI LAVORO                                                                                                    |                                                               |                   | NON SONO PRESENTI ESPERIENZE POST LA | JREA                      |     |   |
| $\rangle$ |            | altre informazioni NON SONO PRESENTI INFORMAZIONI AGGIUNTIV                                                                                                    | E                                                             | CONOSC            | ENZE LINGUISTICHE                    | ?                         |     |   |
| Â         |            |                                                                                                    | ?                                                             |                   |                                      |                           |     |   |
|           |            | + AGGIUNGI                                                                                                    | UN TITOLO DI STUDIO                                           | LINGUE CONOSCIUTE |                                      |                           |     |   |
| 2         |            | Puoi riunificare in un unico curriculum vitae due o più titoli di studio universi<br>aderente ad AlmaLaurea oppure aggiungere un titolo di studio non certifica<br>termine o attualmente in corso.            | tari certificati dal tuo Ateneo<br>to, anche se non portato a |                   | NESSUNA LINGUA INSERITA              |                           | 11  |   |
|           |            |                                                                                                    |                                                               |                   |                                      |                           |     |   |

## Step 1.3: Progetti Universitari

Qualora volessi inserire un progetto universitario in collaborazione con qualche azienda che hai svolto per qualche esame / corso specifico, puoi inserirlo dalla sezione «Eventi/Mostre»:

Questo può essere utile per far vedere applicazioni pratiche di conoscenze teoriche / tecniche – soprattutto quando magari non ci sono esperienze dirette nel settore di interesse.

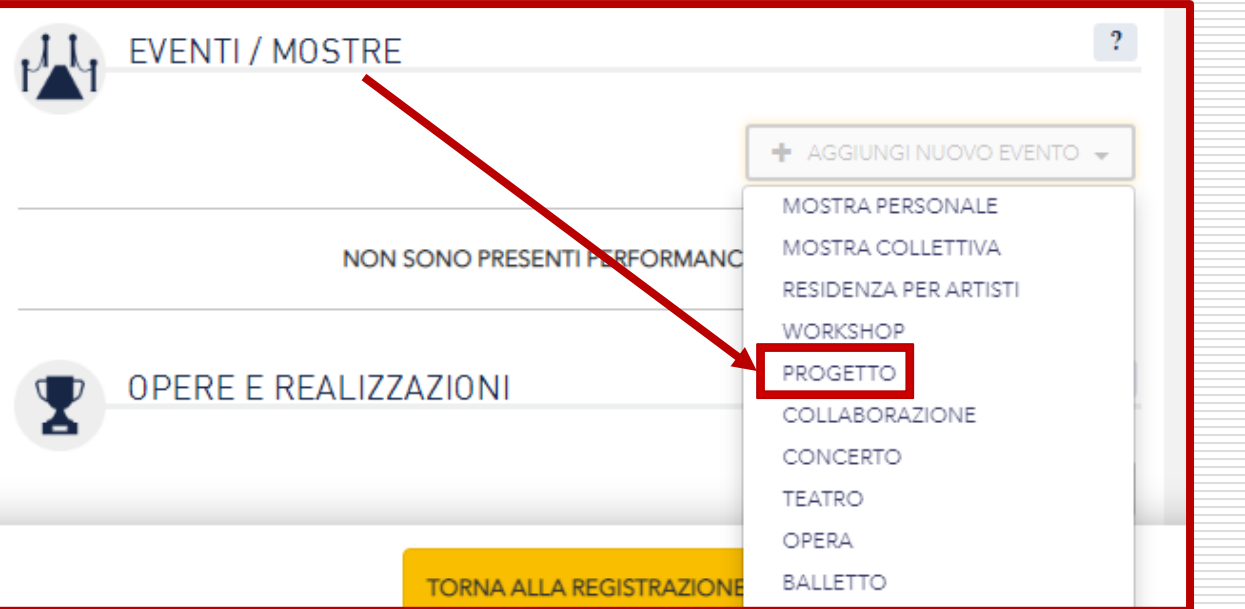

# Step 2: Una volta aggiornato il tuo CV – «cosa faccio?»

#### Clicca su **«Torna alla registrazione» in fondo alla pagina** e apparirà il

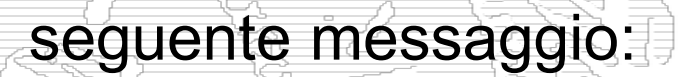

|                                           | Attenzione!                                                 |
|-------------------------------------------|-------------------------------------------------------------|
| Lorem ipsum<br>Lorem ipsum<br>Lorem ipsum | Hai aggiornato tutte le sezioni del CV, inclusi i contatti? |
| Lorem ipsum<br>Lorem ipsum                | AGGIORNA IL CV PROCEDI CON LA REGISTRAZIONE                 |
|                                           |                                                             |

13

Potrai continuare con l'aggiornamento (se reputi che ancora non ci siano tutte le informazioni utili da condividere con l'azienda) altrimenti clicca su «procedi con la registrazione» per completare.

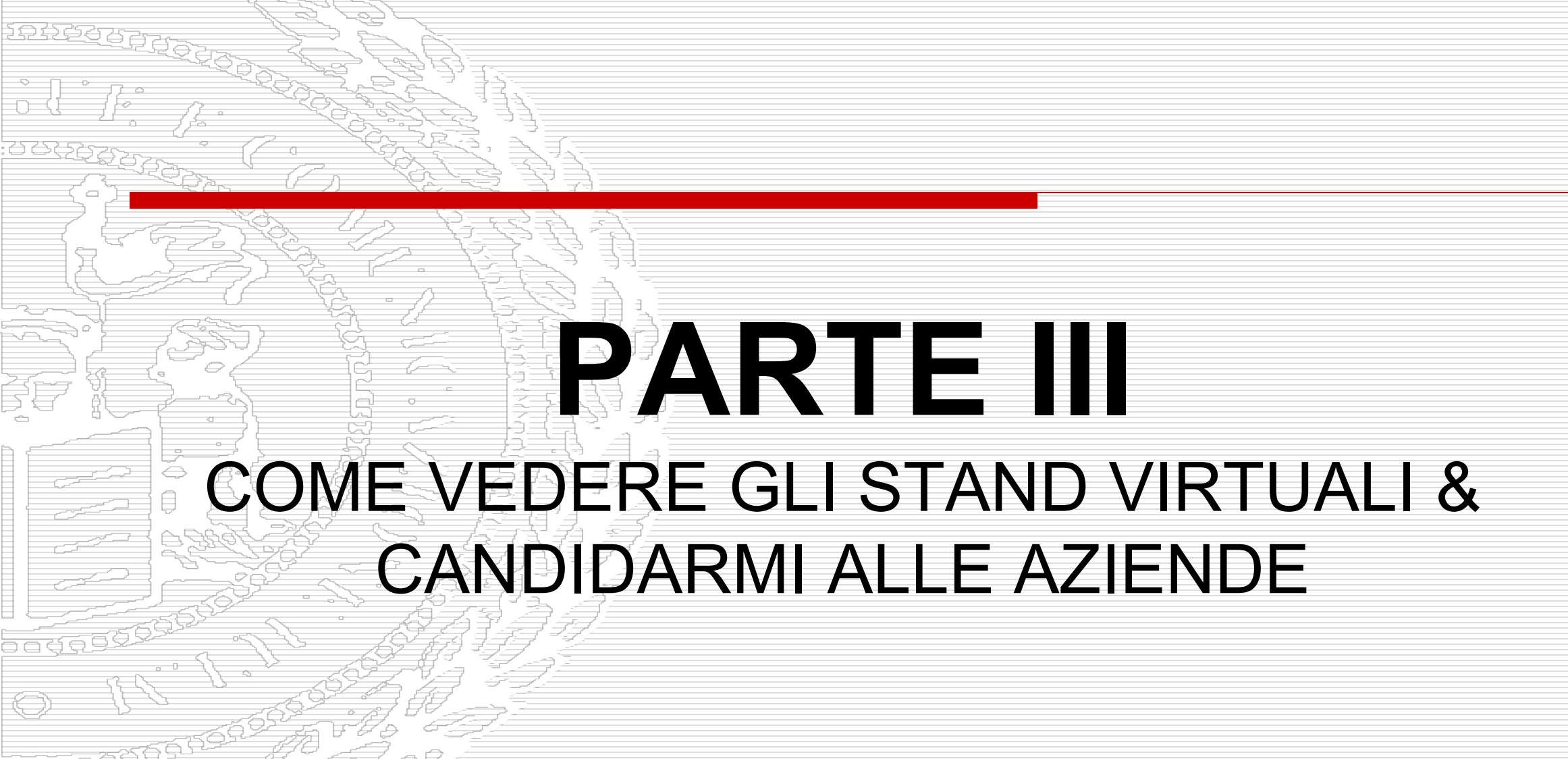

### Step 1: Come presentare la propria Candidatura ad un'azienda

Ilbera Laborati di Lanne e Commissione

International University of Languages and Media

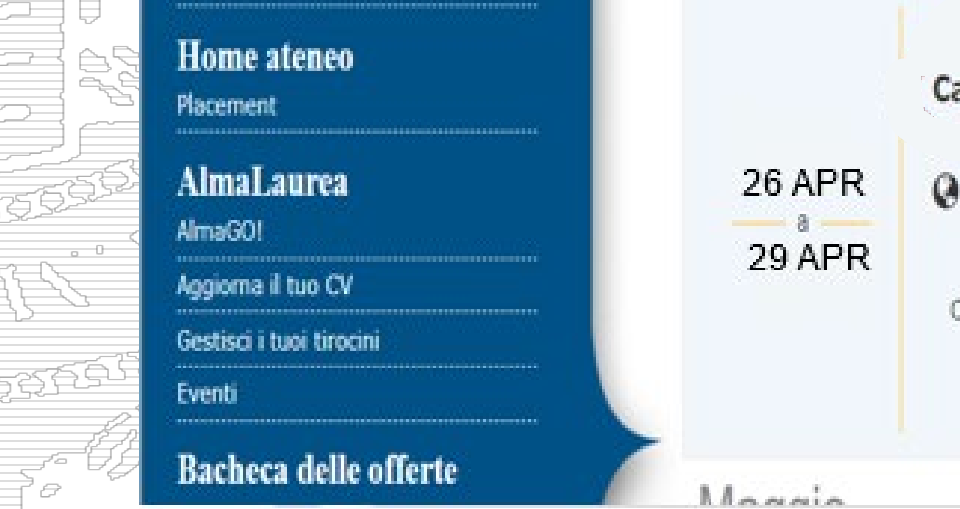

Eventi di recruiting

Home » Studenti e laureati » Eventi di recruiting

APRILE

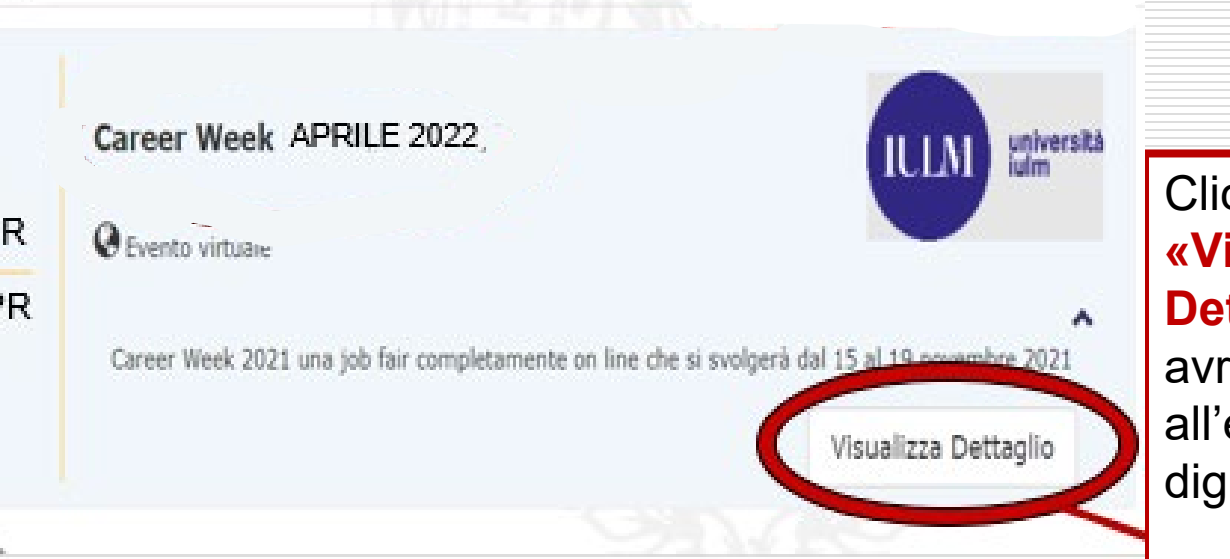

Cliccando su **«Visualizza Dettaglio»** avrai accesso all'evento digitale.

## Step 2: Visualizza le aziende che partecipano e le opportunità che offrono!

Libera Università di Lingue e Comunicazione International University of Langanges and Media

Home ateneo

AlmaLaurea

1 A P A F

Aggiorna il tuo CV

Bacheca delle offerte

Bacheca degli eventi

Home » Studenti e laureati » Bacheca Eventi » Dettaglio Evento » Career Week 2021

Career Week 2022

🗰 10/05/2021 - 12/05/2021 🔇 Evento virtuale

Stai esplorando gli eventi in modalità anteprima. I filtri non sono applicati. Inoltre NON è possibile compiere azioni!

L'elenco delle aziende partecipanti verrà presto comunicato.

Ora che sei registrato all'evento puoi consultare l'elenco dei servizi disponibili. Per ottenere il massimo dalla tua partecipazione:

√ Seleziona le realtà che vorresti incontrare per segnalare loro il tuo CV e candidarti ad un colloquio individua

SELEZIONA LE IMPRESE  Torna alla lista eventi

> Clicca qui per accedere alla lista delle aziende partecipanti.

## Step 3: Valuta l'azienda / le aziende che più ti interessano tramite i loro «Stand Virtuali»

Libera Università di Lingue e Comunicazione International University of Languages and Media

Home ateneo
Placement
AlmaLaurea
AlmaGO!
Aggiorna il tuo CV
Bacheca delle offerte

Bacheca degli eventi

Puoi filtrare per le «Aree Disciplinari» delle aziende ma ti consigliamo di lasciarlo vuoto così le vedrai tutte!

#### 🔇 Torna alla lista Career Week 22022 Nome azienda e link servizi 10/05/2021 - 12/05/2021 Evento virtuale al loro sito – per vedere nel dettaglio Stai esplorando gli eventi in modalità anteprima. I filtri non sono applicati, Inoltre NON è possibile compiere azioni cosa fanno. Imprese 🕅 Seleziona le imprese di tuo interesse per segnalare loro il tuo CV e candidarti ad un colloquio AREA DISCIPLINARE GROUPM S.R. GroupM is the media holding of the WPP Group. The agencies Maxus, Mec, Mediacom, Mindshare and È importantissimo Kinetic are powered by GroupM and everyone fits themselves into the market with different skills and competences. GroupM is the world's leading media investment management group. POSIZIONI APERTE cliccare su «Posizioni 🛃 I profili più cercati sono: Media planner Aperte» per vedere i digital planner, strategic planner dettagli delle posizioni Tipologia di profili Branded entertainement intern, data analyst offerte/ricercate. ricercati - solo Job Title. business consulting intern content analyst content editor biddable intern programmatic intern

Seleziona

## Cliccando su «Posizioni Aperte» si aprirà un pop-up con delle informazioni aggiuntive...

#### Home ateneo

Placement

#### AlmaLaurea

AlmaGO!

Aggiorna il tuo CV

**Bacheca delle offerte** 

Bacheca degli eventi

Stai esplorando gli eventi in modalità anteprima. I filtri non sono applicati. Inoltre NON è possibile compiere azioni!

#### Posizioni Aperte

J.C.S. Abbiamo queste posizioni aperte di stage: media planner, digital planner, strategic planner, Branded entertainement intern, data analyst, business consulting intern, Sele content analyst, content editor, biddable intern, programmatic intern. Caratteristiche trasversali ricercate: - Interesse per il mondo media Predisposizione al lavoro in team - Conoscenza della lingua inglese (minimo livello B2) -Capacità di analisi e interpretazione del dato -Curiosità, proattività e precisione -Buona padronanza dei tool Excel e PowerPointTensione all'apprendimento continuo - Interesse per mondo digitale e nuovi trend e tecnologie Durata: 6 mesi, possibilmente stage curriculari; Modalità di lavoro: metà in presenza e metà in smart working

Modalità di lavoro: metà in presenza e metà in smart working Retribuzione e benefit: 500 euro al mese + ticket restaurant del valore di 7 euro

> uata anaryst business consulting intern content analyst content editor biddable intern programmatic intern

#### colloquio individuale.

×

ies Maxus, Mec, Mediacom, Mindshare and res into the market with different skills and nent management group.

#### Seleziona

# Se ti interessa una posizione che viene proposta dall'azienda...

Con l'azienda!

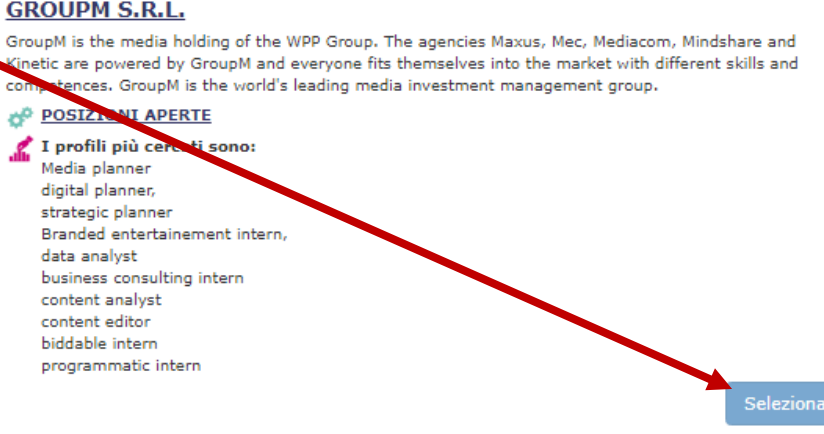

Questo processo di candidatura durerà dal <u>15 al 25 marzo</u> e in questi giorni potrai accedere all'evento e proporti alle aziende!

Poi, dal <u>28 marzo all'11 aprile</u>, le aziende selezioneranno i profili da invitare al colloquio per i giorni della Virtual Career Week che andranno dal <u>26 al 29 di aprile</u>.

## IN BOCCA AL LUPO E BUONA VIRTUAL CAREER WEEK!

Per domande o info, scrivi:

eventi.careerservice@iulm.it